Symptom: Camera IP of HX-7S has been changed

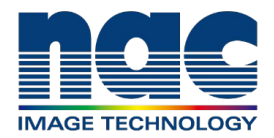

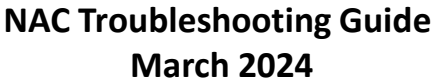

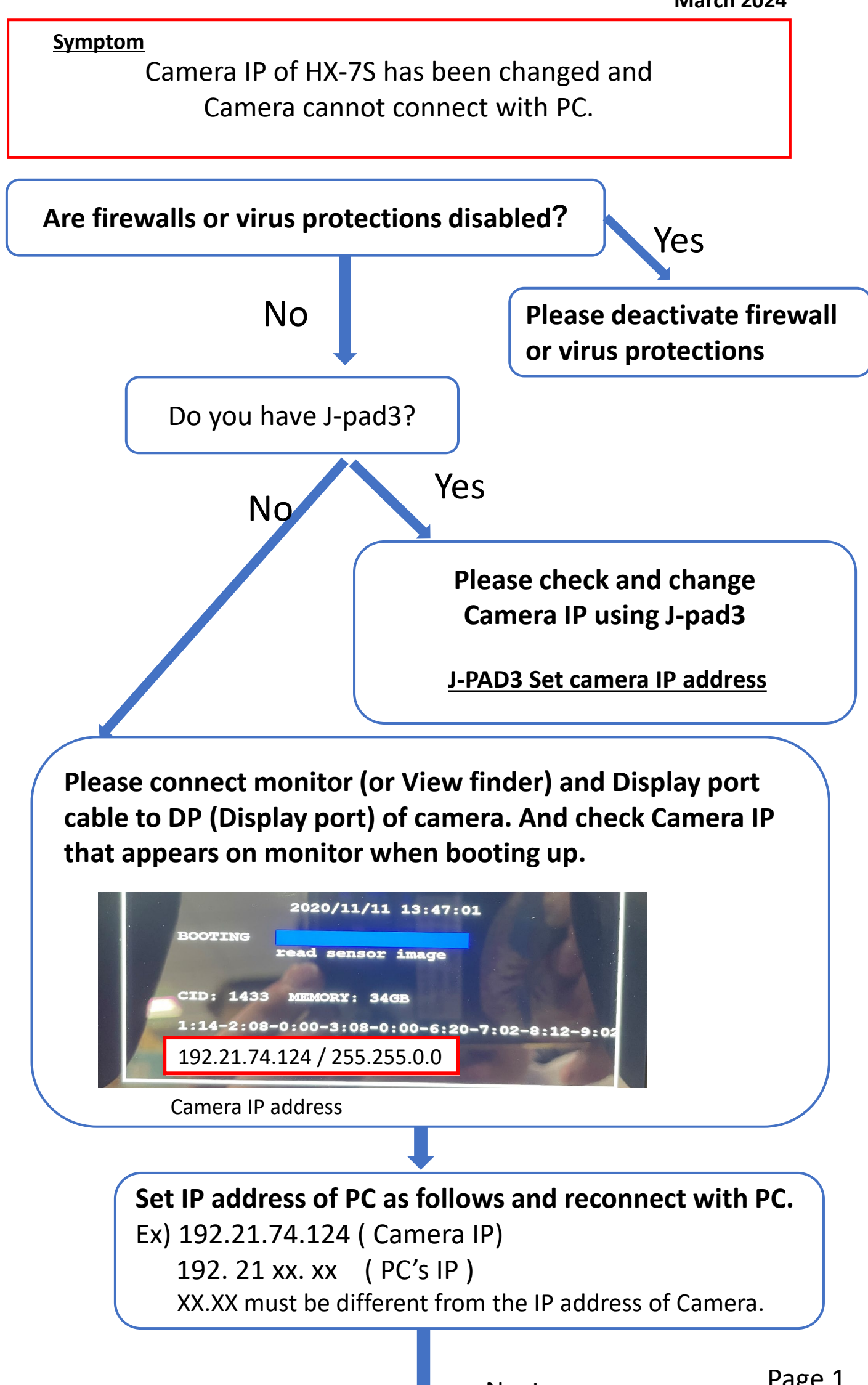

Next page

Please open HX Utility and change to appropriate camera IP.

## • MLink

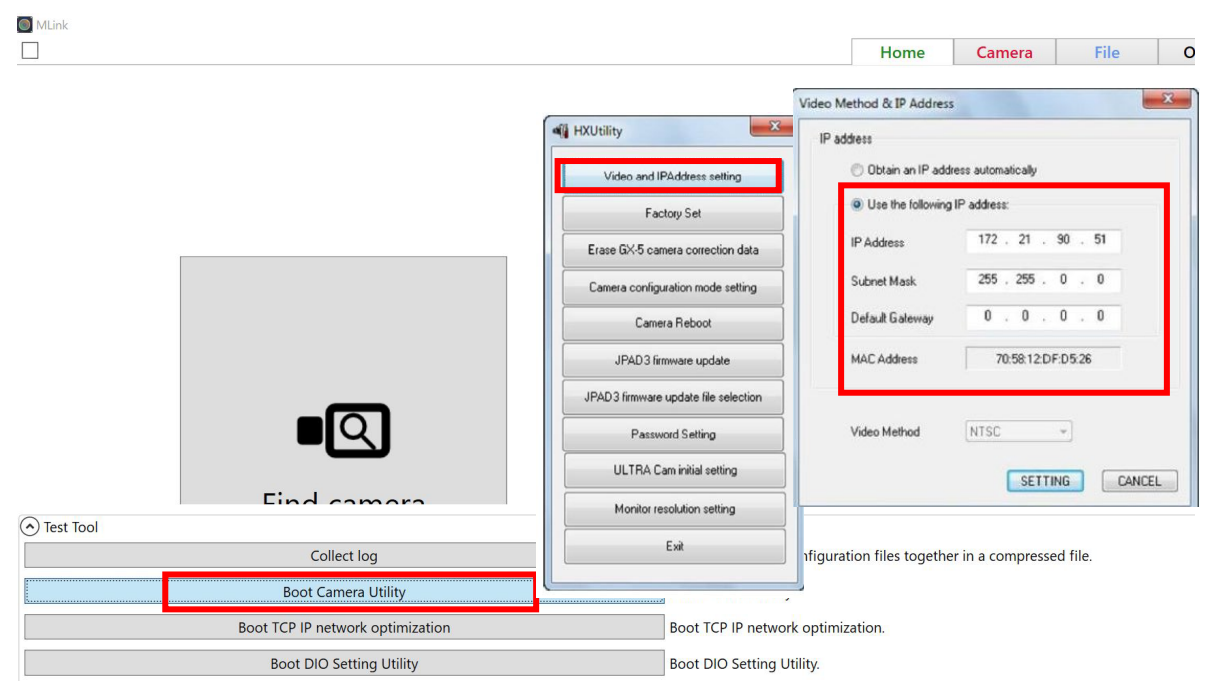

HXLink
Please refer to following manual of HXUtility
<u>HX utility set camera IP</u>